## **Chapter 9 | Allergens**

## Introduction

Hygiena offers a variety of allergen detection test devices, like our AlerTox® Stick or AllerSnap<sup>™</sup>. The Allergen app on the EnSURE Touch<sup>™</sup> allows users to record the results from allergen tests manually. This allows users to sync their allergen test results to SureTrend Cloud for secure storage and analysis. The instructions below will walk you through enabling allergen testing on the EnSURE Touch and recording a test result. The manual sections in this chapter will cover recording an allergen test, creating or editing allergen locations, and viewing allergen test results on the EnSURE Touch.

## **Enabling Allergen Testing**

1. From the Home Screen, tap **Settings**.

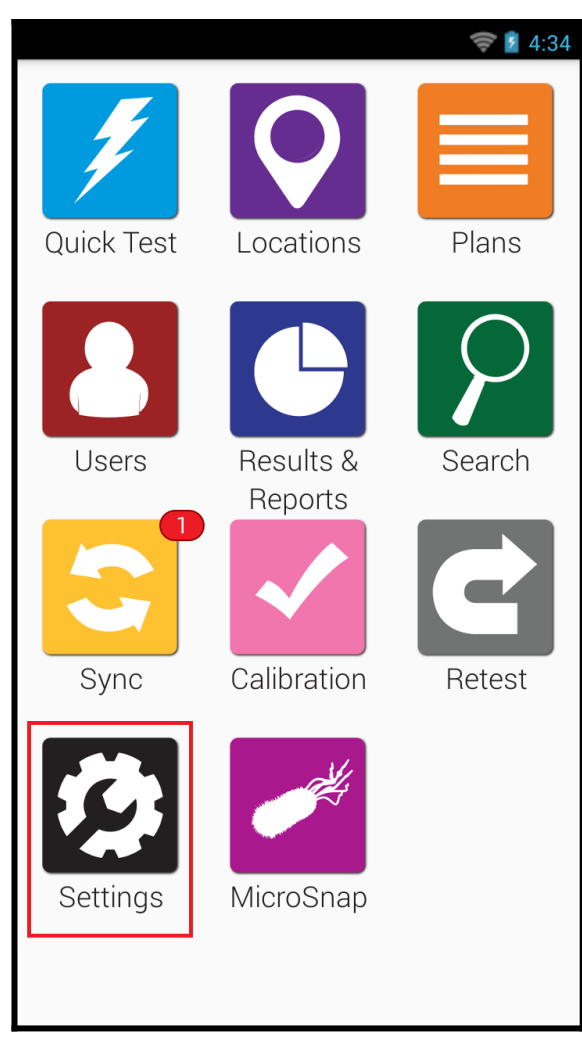

2. Tap **Customization**.

|   |                   | 🤝 💈 4:36 |
|---|-------------------|----------|
| < | 🤣 Settings        |          |
|   | Wi-Fi             | >        |
|   | General           | >        |
|   | Training Mode     | >        |
|   | Customization     | >        |
|   | Calibration Check | >        |
|   | SureTrend Sync    | >        |
|   | Support           | >        |
|   | Diagnostics       | >        |
|   | About             | >        |
|   |                   |          |
|   |                   |          |

3. Tap **Product Selections**.

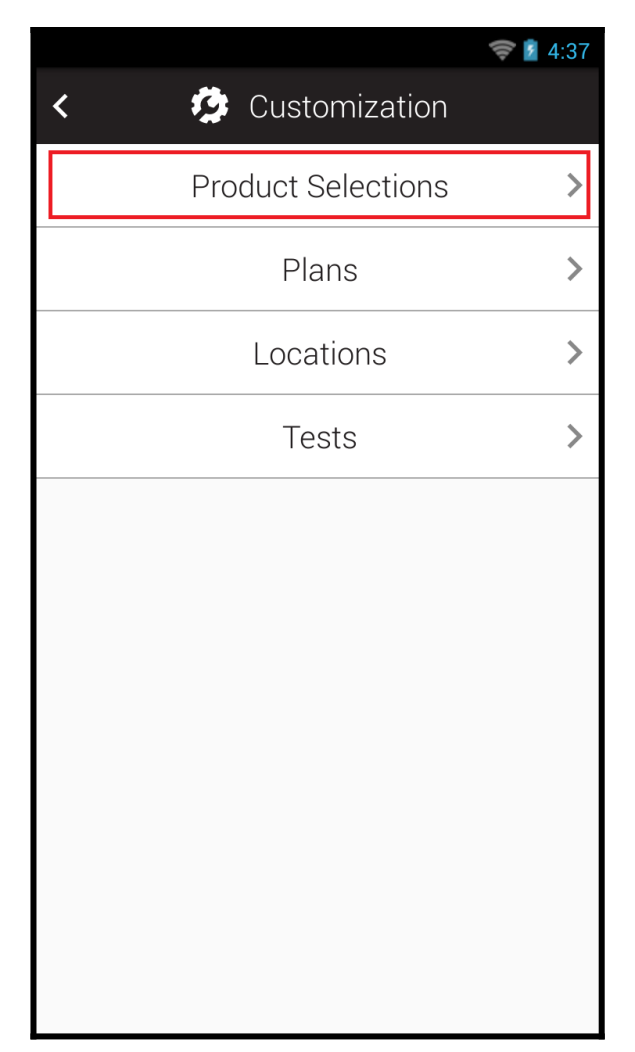

4. Scroll down to **Allergens** and tap the toggle to enable it.

|                        | 蕶 💈 4:39 |
|------------------------|----------|
| < 🤣 Product Selections | \$       |
| AquaSnap Total         | -        |
| Default Limits         |          |
| AquaSnap Free          | -        |
| Default Limits         |          |
| Quick Test             |          |
| MicroSnap              |          |
| MicroSnap Total        |          |
| MicroSnap EB           |          |
| MicroSnap Coliform     |          |
| MicroSnap E. coli      |          |
| Enzymes                |          |
| Allergens              |          |

- 5. A list of each Allergen test supported on EnSURE Touch will appear. Tap the toggle next to each test device you intend to use.
- 6. Allergen testing has been enabled. Tap the home button to return to the home screen. The Allergen app should be available on the first or second screen.

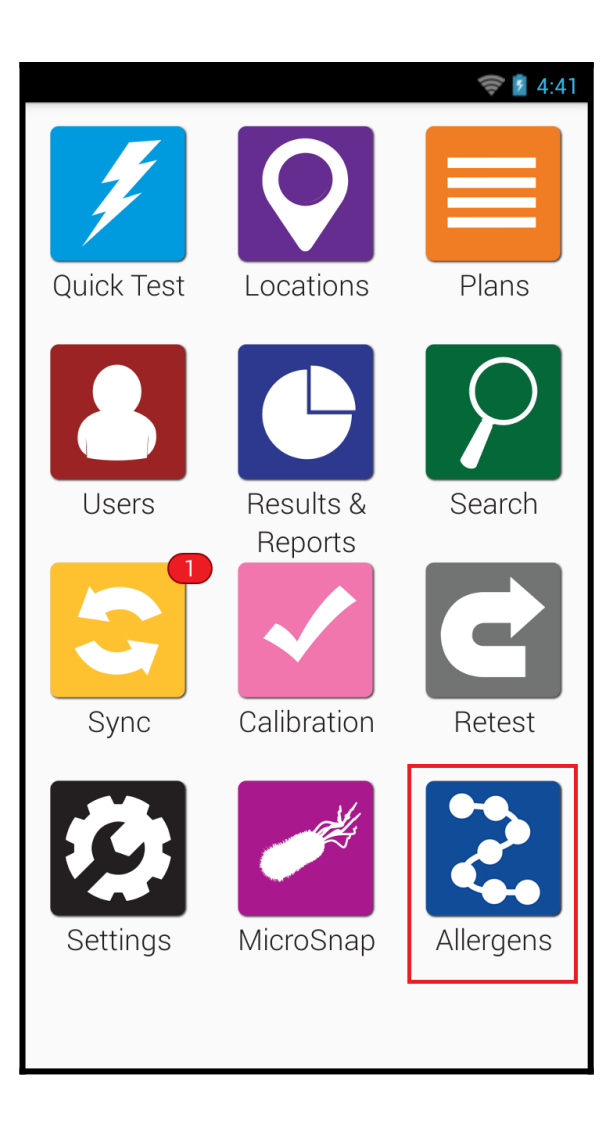